## Gruppenrichtlinien – Active Directory-Bereitstellungen von lokalisierten Foxit PhantomPDF

- Iso-Format: Entpacken Sie die .iso-Datei.
  Exe-Format: Führen Sie "FoxitPhantomPDF\_Business\_Setup.exe /extract" über die Befehlszeile aus, um die .msi- und .mst-Dateien in das aktuelle Verzeichnis zu entpacken.
- Geben Sie den Befehl "msiexec /a Foxit PhantomPDF\_Business.msi" ein, um das Paket in den gemeinsam genutzten Ordner zu extrahieren. Speichern Sie den entpackten Ordner Umwandlung in dem Verzeichnis, in dem das extrahierte Paket im gemeinsam genutzten Ordner enthalten ist.
- 3. Stellen Sie Foxit PhantomPDF über die GPO-Bereitstellungauf dem Server bereit. (Ein Beispiel hierfür ist die Bereitstellungsmethode "Zugewiesen".)
  - Wählen Sie auf dem Server die Option Start>Verwaltungstools> Gruppenrichtlinienmanagement. Klicken Sie im Dialogfeld Gruppenrichtlinienverwaltung mit der rechten Maustaste auf ein erstelltes Gruppenrichtlinienobjekt, und klicken Sie auf Bearbeiten.
  - 2) Wählen Sie im Dialogfeld Gruppenrichtlinien-Editor die Option Computerkonfiguration>Richtlinie>Softwareeinstellungen aus, und klicken Sie mit der rechten Maustaste auf Softwareinstallation, um das Installationspaket "Foxit PhantomPDF\_Business.msi" hinzuzufügen. Wählen Sie im Dialogfeld Software bereitstellen die Option Erweitert, und klicken Sie anschließend auf OK.
  - 3) Wählen Sie im Popupdialogfeld Foxit PhantomPDF Business-Eigenschaften die Registerkarte Bereitstellung. Aktivieren Sie die Optionen Anwendung deinstallieren, wenn sie außerhalb des Verwaltungsbereichs liegt sowie Anwendung bei Anmeldung installieren, und klicken Sie anschließend auf OK.
  - Wechseln Sie zur Registerkarte Änderung. Fügen Sie die .mst-Datei aus dem Ordner Umwandlung hinzu (dadurch wird festgelegt, welche Sprache Sie installieren möchten), und klicken Sie auf OK.

*Hinweis:*Stellen Sie sicher, dass Sie die .mst-Datei hinzugefügt haben, bevor Sie diesen Eigenschaftendialog schließen. Anderenfalls können Sie diese Datei nach dem Schließen des Dialogs nicht mehr hinzufügen und müssen die Konfiguration erneut ausführen.

- 5) Klicken Sie auf der RegisterkarteBereitstellungauf die Schaltfläche Erweitert. Aktivieren Sie dann im Popupdialog Erweiterte Bereitstellungsoptionen die Option Sprache beim Bereitstellen dieses Pakets ignorieren, und klicken Sie auf OK.
- 6) Mit dem Befehl "gpupdate" können Sie die Gruppenrichtlinien für den Server und die Clients aktualisieren. Anschließend können Sie sich bei dem Computer anmelden, der zuvor in der Organisationseinheit (OE) hinzugefügt wurde. Damit wurde Foxit PhantomPDF automatisch mit der Zielsprache auf Ihrem Desktop installiert.